# Thiết lập đăng nhập sinh trắc học cho tài khoản ngân hàng trực tuyến cá nhân tại UOB Việt Nam (trên thiết bị iOS)

# Bước 1/3: Tải & mở ứng dụng UOB Mighty Vietnam Tải ứng dụng: Mở ứng dụng: AMPSSON Image: Image: I

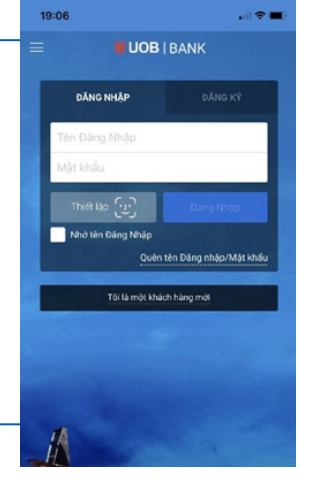

### **Bước 2/3:** Đồng ý với Điều khoản và Điều kiện

- Nhấn vào "Điểu khoản và Điều kiện' để xem chi tiết.
- Chọn Đồng ý Điều khoản và Điều kiện
- Chọn Tiếp theo

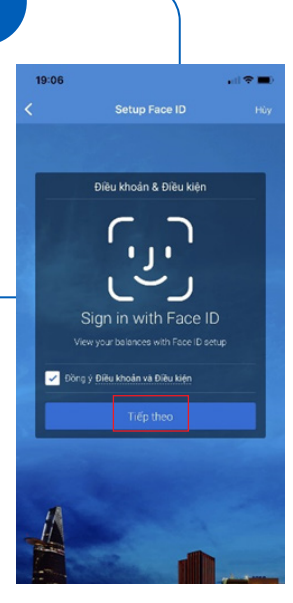

## Bước 3/3: Xác minh việc thiết lập

- Nhập Tên đăng nhập, Mật khẩu
- Chọn Tiếp theo để hoàn tất.

Thiết lập đăng nhập sinh trắc học thành công. Từ lần đăng nhập sau, chọn 'Đăng nhập' để truy cập nhanh chóng vào tài khoản ngân hàng trực tuyến UOB mà không cần phải nhập lại Tên đăng nhập & Mật khẩu.

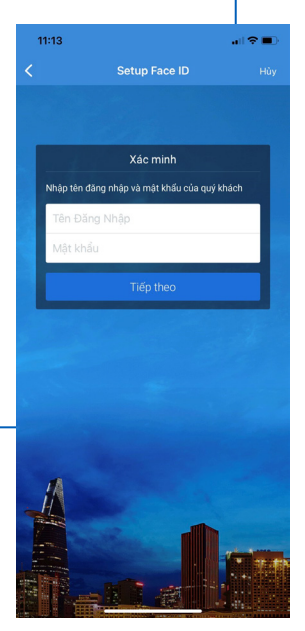

### Để hủy Thiết lập đăng nhập sinh trắc học cho tài khoản ngân hàng trực tuyến cá nhân tại UOB Việt Nam:

- Đăng nhập vào tài khoản ngân hàng trực tuyến cá nhân UOB trên thiết bị đã đăng ký
- Nhấn vào biểu tượng ở góc trái màn hình
- Chọn Ngừng kích hoạt Touch ID/ Face ID
- $\bullet$ Làm theo hướng dẫn trên màn hình để xác nhận và hoàn tất

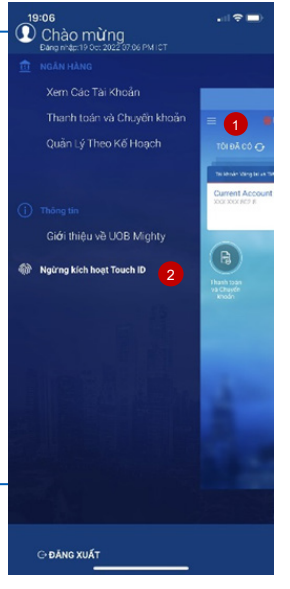